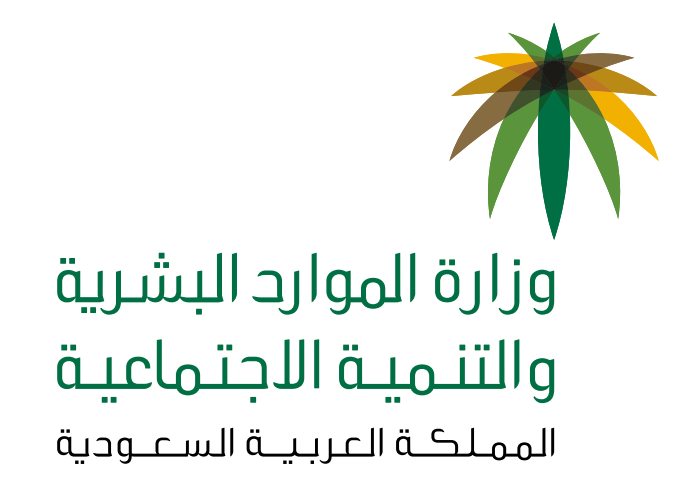

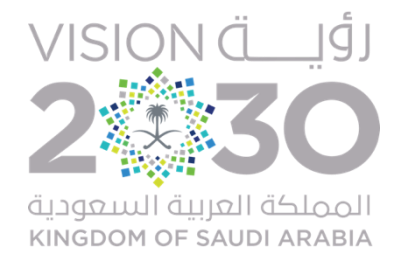

# دليل المستخدم لرفع ملف حماية الأجور للمنشآة

وكالة الوزارة للتفتيش وتطوير بيئة العمل الإدارة العامة للتفتيش

، إدارة حماية الأجور

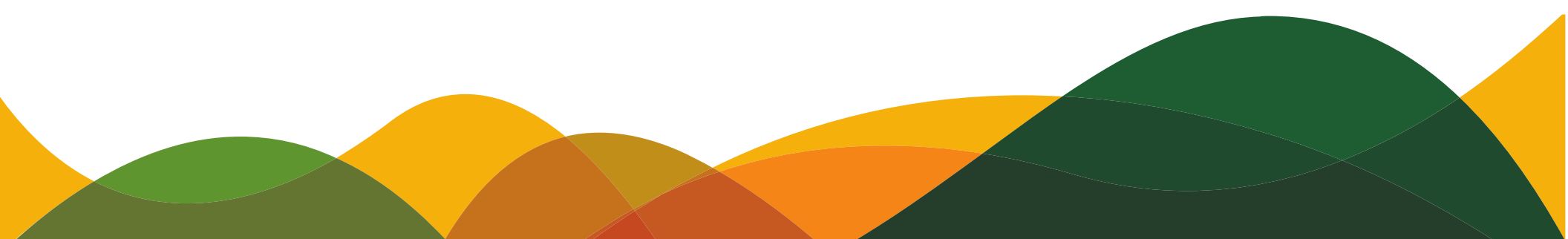

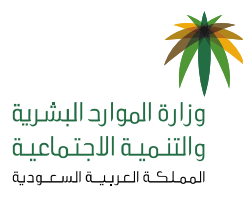

دليل المستخدم لرفع ملف حماية الأجور للمنشآة

# المحتويات

| 2      | المقدمة                                         |
|--------|-------------------------------------------------|
| 3      | ننبیهات                                         |
| 12 – 4 | خطوات رفع ملف حماية الأجور                      |
| 13     | طريقة معالجة مشاكل ملف البنك (خطأ في نسق الملف) |
| 14     | قواعد وملاحظات عامة في حماية الأجور             |

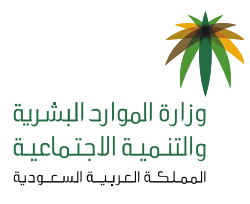

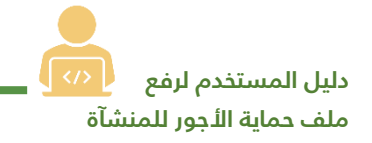

#### المقدمة

يعد نظام حماية الأجور إحدى برامج الوزارة الهادفة التي تسعى إلى توفير بيئة عمل مناسبة وآمنة في القطاع الخاص، من حيث رفع مستوى الشفافية وحفظ حقوق الأطراف المتعاقدة ، من خلال رصد عمليات صرف الأجور لجميع العاملين والعاملات في القطاع الخاص "السعوديين والوافدين"، ويقيس مدى التزام المنشآت بدفع الأجور في الوقت المحدد، وبالقيمة المتفق عليها بين أطراف التعاقد، هادفاً إلى تقليص خلافات الأجور بين المنشآت والعمالة في القطاع الخاص، وفي هذا الدليل يوضح خطوات رفع ملف حماية الأجور للمنشآت.

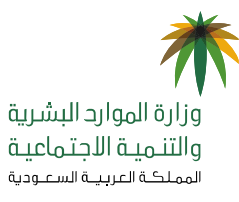

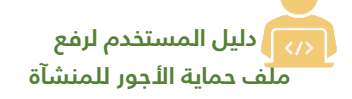

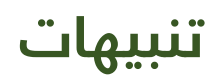

- التأكد من وجود حساب بنكي خاص للمنشآة.
- التأكد من أن المنشآة لديها حسابات بنكية لكل عامل.
- الدخول إلى موقع وزارة الموارد البشرية والتنمية الاجتماعية ( www.mlsd.gov.sa) ثم اختار الخدمات الإلكترونية والضغط على أيقونة بوابة الخدمات الإلكترونية للعمل.

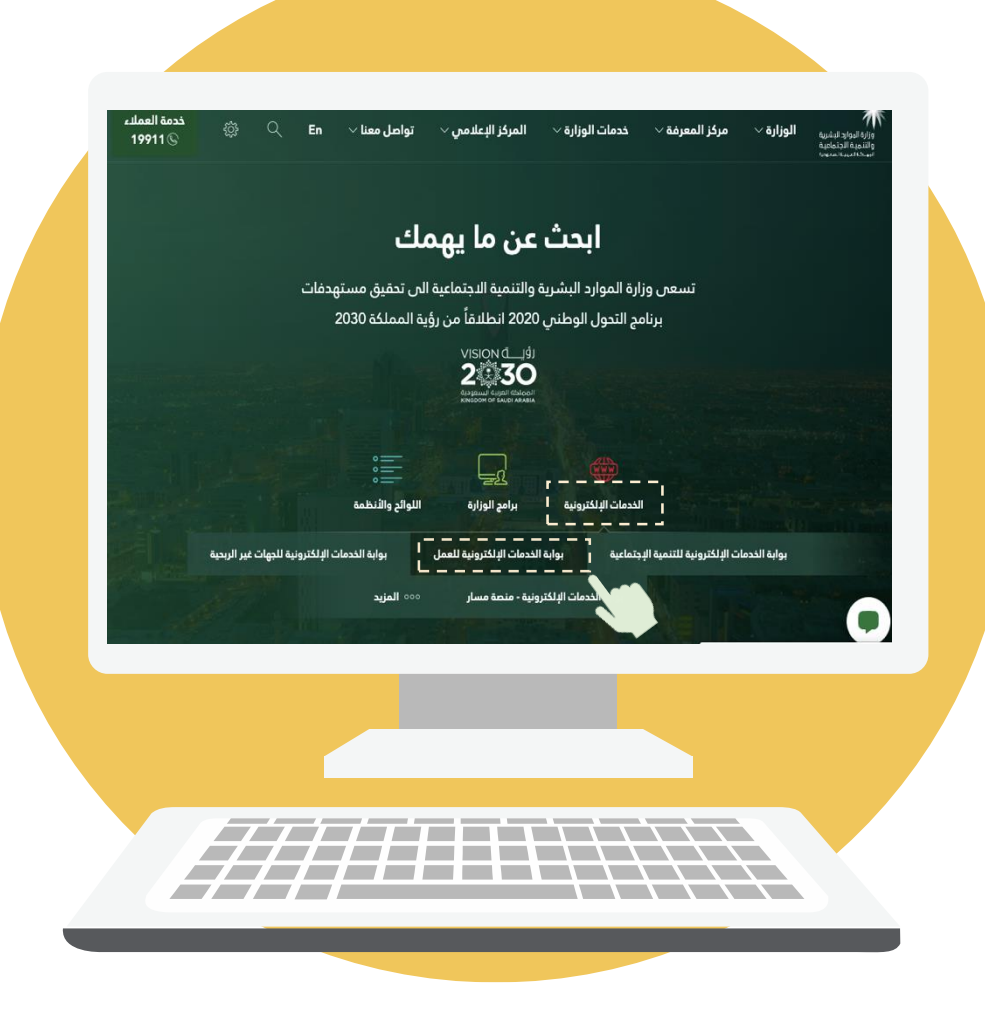

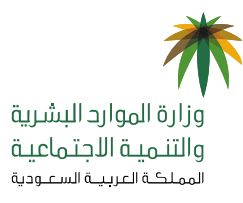

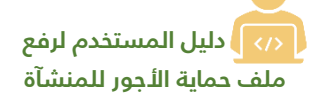

### خطوات رفع ملف حماية الأجور

- التأكد من وصول الملف الخاص الوارد من البنك وجاهزيته.
  - ۲- يجب عدم فتح الملف المرسل من البنك.
    - ۳- الدخول على الخدمات الإلكترونية

لوزارة الموارد البشرية والتنمية الاجتماعية عبر الرابط

www.mol.gov.sa/SecureSSL/Login.aspx

- واتباع الخطوات التالية:
- ا . اختيار أيقونة المنشآت.
- ٢. إدخال البيانات المطلوبة (اسم المستخدم وكلمة المرور).
  - ٣. الضغط على تسجيل الدخول.

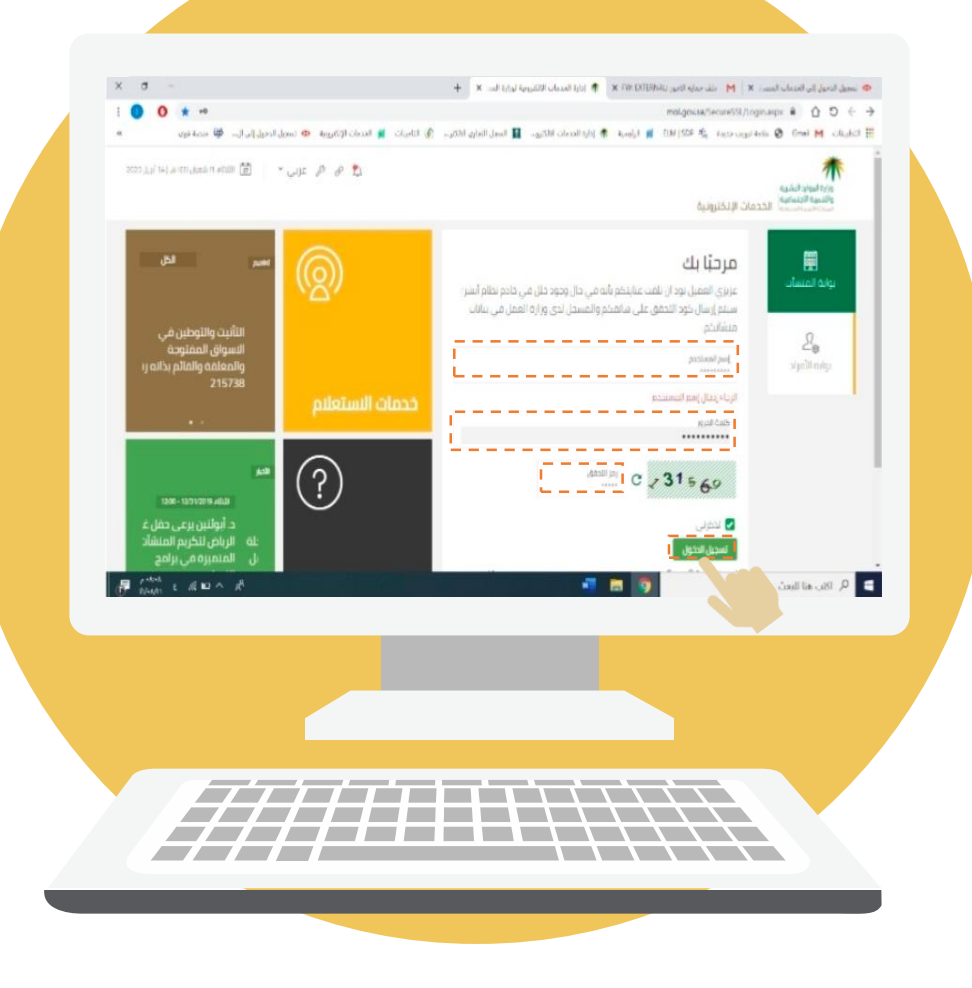

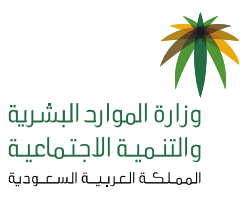

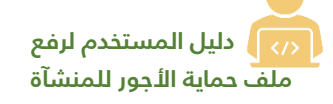

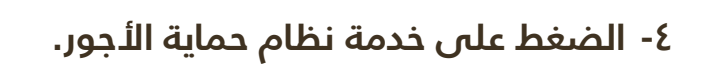

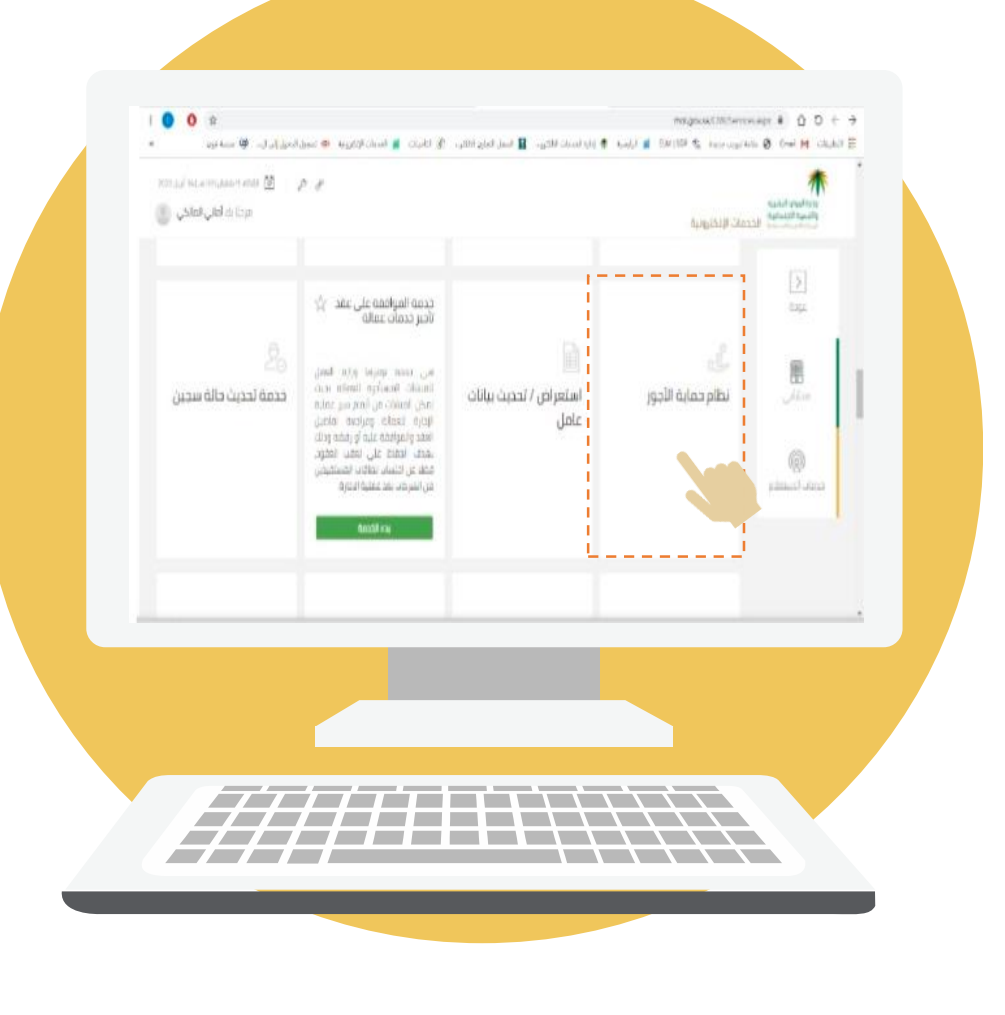

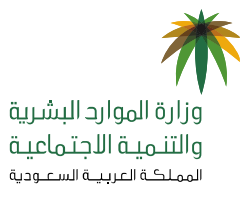

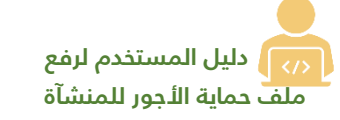

٥- الضغط على أيقونة رفع الملف، واستكمال
 إدخال الحقول المطلوبة، مع أهمية أن يكون
 نوع الملف الأجور.

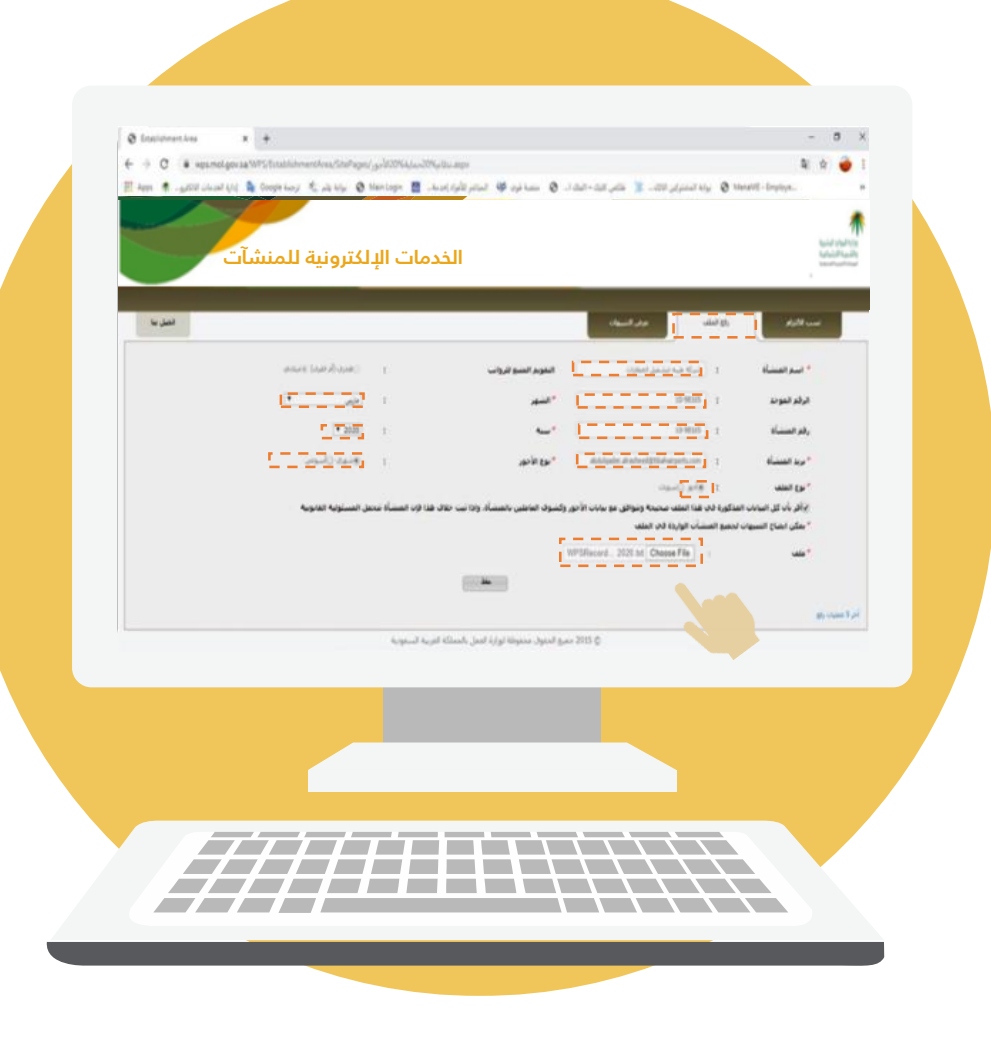

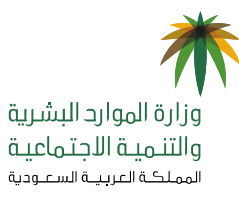

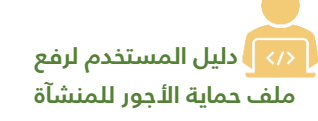

٦- الموافقة على إقرار بأن كل البيانات المذكورة صحيحة، وإذا ثبت خلاف ذلك فإن المنشآة تتحمل المسؤولية القانونية ومن ثم اختيار أيقونة الحفظ.

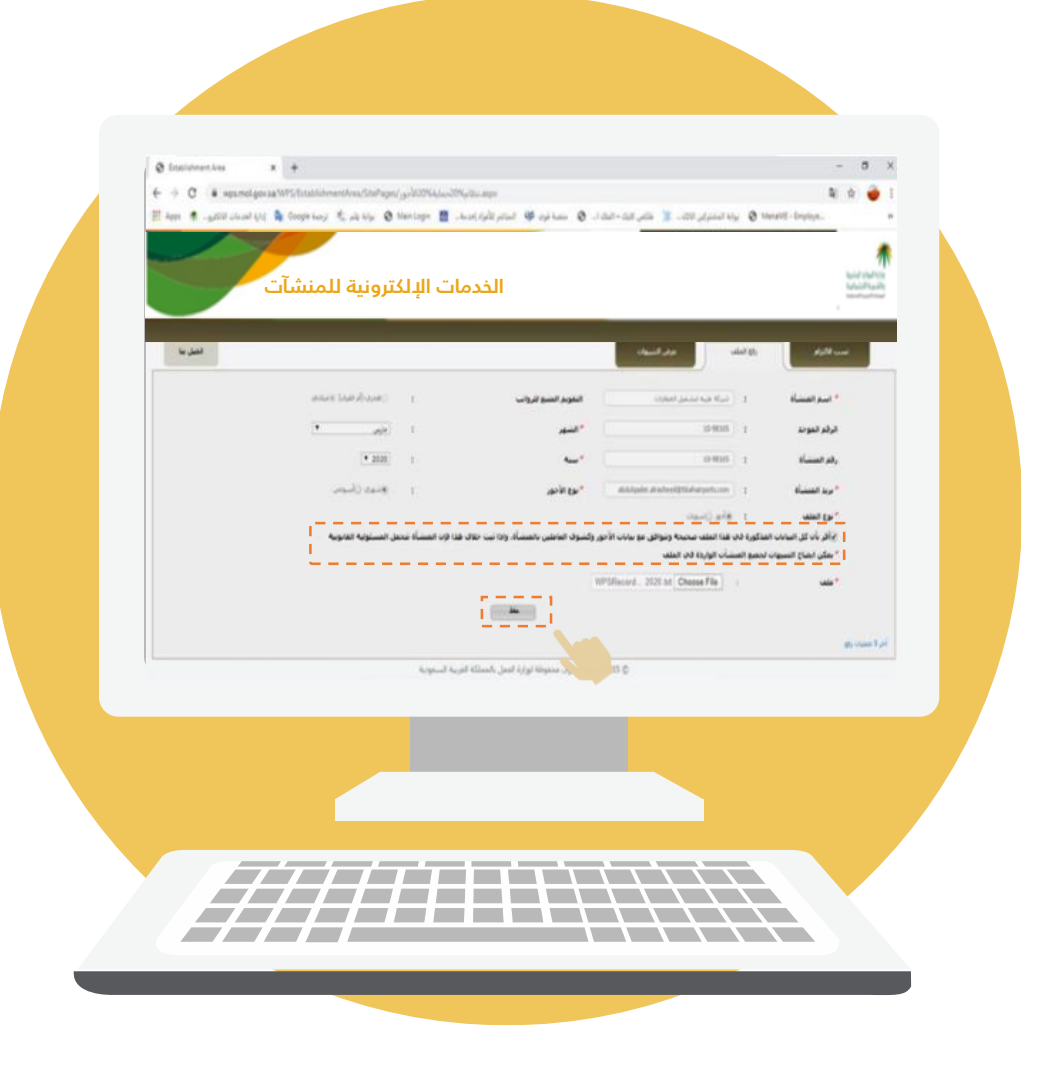

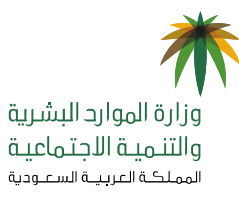

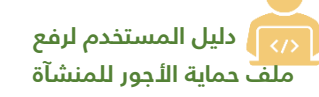

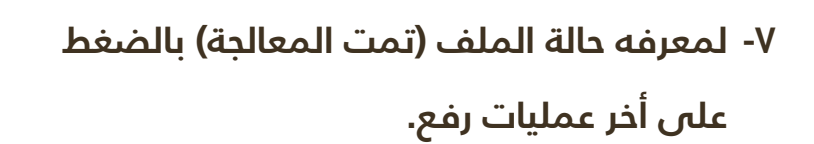

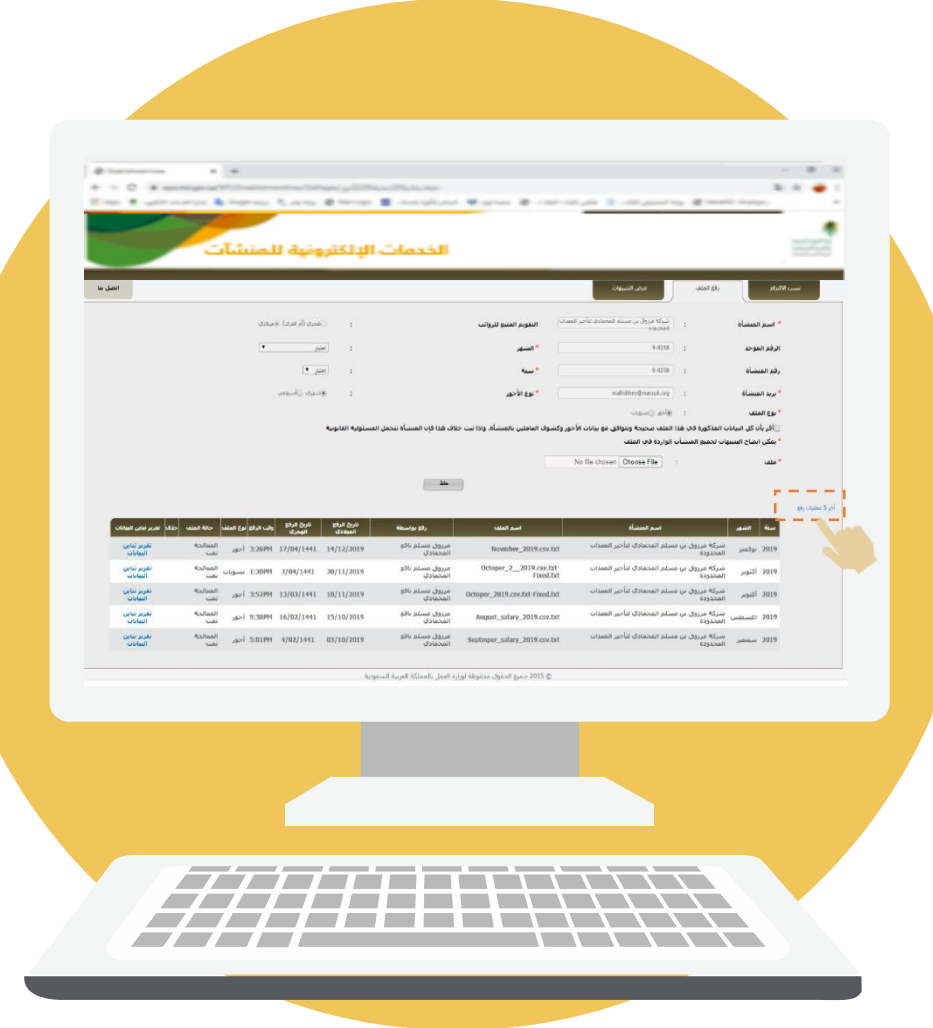

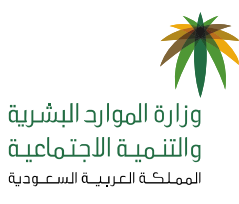

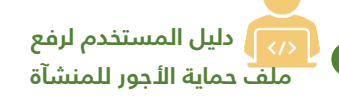

|                                                                                                    | CANUM                                                               | 57 DANI      | TA DET DETCO | DE MOLEAS | MOLHAL  | MOLOEA | MOLDED | MOLID          | TRNREF         | TRNSTAT               | TRNDATE                                                                                                    |                                                                                                    |
|----------------------------------------------------------------------------------------------------|---------------------------------------------------------------------|--------------|--------------|-----------|---------|--------|--------|----------------|----------------|-----------------------|----------------------------------------------------------------------------------------------------|----------------------------------------------------------------------------------------------------|
| 25-AMT SP-ACC                                                                                                    | MD AMIR LIDSSAIN                                                    | RIHI         | RALANCI      | 1000,00   | 960,00  | 0      | 0      | 2451116202     | 19101918       | Success               | 20191029                                                                                                    |                                                                                                    |
| 960,00 05321010000020433400                                                                                                    | MD ALAMGIE HOSSAIN KHAN                                             | RJHI         | BALANCI      | 1000,00   | 976,00  | 0      | 0      | 2451117069     | 19101918       | Success               | 20191029                                                                                                    |                                                                                                    |
| 0321010000020633400                                                                                                    | MD ANOWAR HOSSAIN                                                   | RJHI         | BALANCI      | 1000,00   | 835,00  | 0      | 0      | 2436006742     | 19101918       | Success               | 20191029                                                                                                    |                                                                                                    |
| 05321010000020633400                                                                                                    | MD ENSAN MISIR ALI                                                  | RJHI         | BALANCI      | 1000,00   | 781,00  | 0      | 0      | 2439597283     | 19101918       | Success               | 20191029                                                                                                    |                                                                                                    |
| se on 05321010000020933400                                                                                                    | RAM SUNUWAR                                                         | RJHI         | BALANCI      | 1000,00   | 1558,00 | 0      | 0      | 2382148449     | 19101918       | Success               | 20191029                                                                                                    |                                                                                                    |
| 23.00 05321010000021133400                                                                                                    | MOHAMMAD JAKRIA                                                     | RJHL         | BALANCI      | 1000,00   | 823,00  | 0      | 0      | 2451116087     | 10101018       | SUCCESS               | 20191029                                                                                                    |                                                                                                    |
| -10 - 012/10100002153-00                                                                                                    | Lamruddin Ansari                                                    | RJHI         | BALANCI      | 1000,00   | 0       | 135,00 | 0      | 2393096577     | 1010101010     | Success               | 20191029                                                                                                    |                                                                                                    |
| 03.00 05321010000021833400                                                                                                    | SHIFUL SUJON                                                        | RJHI         | BALANCE      | 1000,00   | 1003,00 | 0      | 0      | 240/0/5/91     | 19101910       | Success               | 20191029                                                                                                    |                                                                                                    |
| 51.00 05321010000021933400                                                                                                    | SHIMUL MUM RAJ FAKIR                                                | RJHI         | BALANCE      | 1000,00   | 1151,00 | 0      | 0      | 2411333272     | 19101910       | Success               | 20191029                                                                                                    |                                                                                                    |
| 0572101000022033400                                                                                                    | MOHMAD                                                              | RIHI         | BALANCI      | 3000,00   | 0       | 660,00 | 0      | 1106004012     |                |                       |                                                                                                    | and the second                                                                                                    |
| unipo 05321010000022133400                                                                                                    | AUDI                                                                | RJHI         | BALANCI      | 3000,00   | 0       | 660,00 | 0      | 1100607415     | 1010191        | Succes                | 20191029                                                                                                    |                                                                                                    |
| 40.00 05321010000022233400                                                                                                    | FAHD                                                                | RJHI         | BALANCE      | 3000,00   | 0       | 640.00 | 00,00  | 1003500634     | 1910191        | 3 Succes              | 20191029                                                                                                    |                                                                                                    |
| 40.00 05321010000022333400                                                                                                    | SALHA ALMALKI                                                       | RIHI         | BALANCI      | 3000,00   | 10      | 660,00 | 0      | 1016580621     | 1910191        | 8 Succes              | s 20191029                                                                                                    |                                                                                                    |
| 40,00 05321010000022433400                                                                                                    | MAREM ALZAHRANI                                                     | RJHI         | BALANCI      | 3000,00   | 4       | 000,00 |        | TO TO SOUTH T  | 1              |                       | and the second second se                                                                                                    |                                                                                                    |
| or field(t): 328-AMT doesnt equal                                                                                                    | MOL BAS + MOL HAL + MOL OF                                          | - MOLE       | DED          | 12000.00  | la      | 660.00 | 0      | 1031052259     | 1910191        | 8 Succes              | 15 20191029                                                                                                    |                                                                                                    |
| 40.00 05321010000022533400                                                                                                    | ZENH ALMALKI                                                        | RJHI         | BALANCI      | 2000,00   | 0       | 660.00 | 0      | 1040623314     | 191019         | 8 Succe               | 55 20191029                                                                                                    |                                                                                                    |
| 40,00 05321010000022633400                                                                                                    | AISHA ALMALKI                                                       | RJHI         | BALANCI      | 2000,00   | 0       | 660.00 | 0      | 1040623322     | 191019         | 8 Succe               | 55 20191029                                                                                                    |                                                                                                    |
| 40.00 05321010000022733400                                                                                                    | JWAHER ALMALKI                                                      | RJHI         | BALANCI      | 2000,00   | 0       | 660.00 | 0      | 1049854001     | 191019         | 18 Succe              | ss 20191029                                                                                                    |                                                                                                    |
| 40.00 05321010000022833400                                                                                                    | SALHA SAHDAN                                                        | RJHI         | BALANCI      | 3000,00   | 0       | 660.00 | 0      | 105787315      | 191019         | 18 Succe              | 55 20191029                                                                                                    |                                                                                                    |
| 40.00 05321010000022933400                                                                                                    | SAHAR ALMALKI                                                       | RIHI         | BALANCI      | 3000,00   | 0       | 660.00 | 0      | 107546295      | 0 191019       | 18 Succe              | HIS 20191029                                                                                                    |                                                                                                    |
| 40.00 05321010000023033400                                                                                                    | JAMAAN ALMALKI                                                      | RJHI         | BALANCI      | 2000,00   | 0       | 660.00 | 0      | 107546296      | 8 191015       | 18 Suco               | 20191029                                                                                                    |                                                                                                    |
| 1000 1000 1000 1000 1000 1000                                                                                                    | DEFALLAH ALMALKI                                                    | R/H          | BALANCI      | 3000,00   | 0       | 660.00 | 0      | 108481060      | 3 191019       | 18 Succ               | ess 20191029                                                                                                    | Sector Sector Sector                                                                                                    |
| CO CO CO S321010000023133400                                                                                                    | ABDULLAH NAJEM                                                      | RJHI         | BALANCE      | 3000,00   | 0       | 000,00 | 0      | 223743495      | 2 19101        | 18 Succ               | ess 20191029                                                                                                    |                                                                                                    |
| 40.00 05321010000023133400                                                                                                    |                                                                     | RJHI         | BALANCE      | 800,00    | 0       | 0      | 0      | 026036573      | 19101          | 18 Succ               | ess 20191029                                                                                                    |                                                                                                    |
| 000 05321010000023133400<br>000 05321010000023333400<br>000 05321010000023533400                                                                                                    | ATIKUR RAHAMAN FAZLU MIAH                                           |              |              |           |         | 10     | 60     | 11,000,000,000 | CALL CONCERNES | and the second second | Statement in the second second s | and the second second se |
| 40.00 05321010000023133400<br>40.00 05321010000023333400<br>0.00 05321010000023533400<br>0.00 05321010000023533400                                                                                                    | ATIKUR RAHAMAN FAZLU MIAH<br>ABU-SYEEDH ABU TALEB                   | R/H)         | BALANCE      | 000,00    | 0       | 660.00 | 0      |                | 19101          |                       | ess 20191029                                                                                                    | and the second second                                                                                                    |
| 40.00      05321010000023135400        40.00      05321010000023333400        0.00      05321010000023533400        0.00      0532101000002353400        0.00      0532101000002353400        0.00      05321010000023734400 | ATIKUR RAHAMAN FAZLU MIAH<br>ABU SYEEDH ABU TALEB<br>FISAL ALAHMADI | RJHI<br>RJHI | BALANCE      | 3000,00   | 0       | 660.00 | 0      | 11125818       | 19101          | 918 Suce              | ess 20191029                                                                                                    |                                                                                                    |

 ٨- السجلات الخاطئة تظلل بالأحمر بعد (عمليه المعالجة من المؤسسة العامة للتأمينات الاجتماعية).

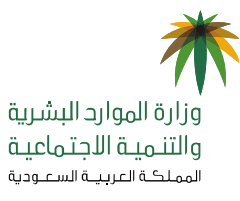

دليل المستخدم لرفع ملف حماية الأجور للمنشآة

9 - في حال وجود ملاحظات على ملف حماية الأجور المرفوع على النظام، يستطيع صاحب المنشآة التأكد من ملفات الأجور عن طريق تحميل أداة التحقق من موقع المؤسسة العامة للتأمينات الاجتماعية في الرابط أدناه، ومن ثم تعديل الملف عن طريق البنك بتوقيع رقمي جديد وإعادة رفعة عن طريق البرنامج. <u>https://www.gosi.gov.sa/GOSIOnline/File\_Structure\_Validation\_Tool</u>

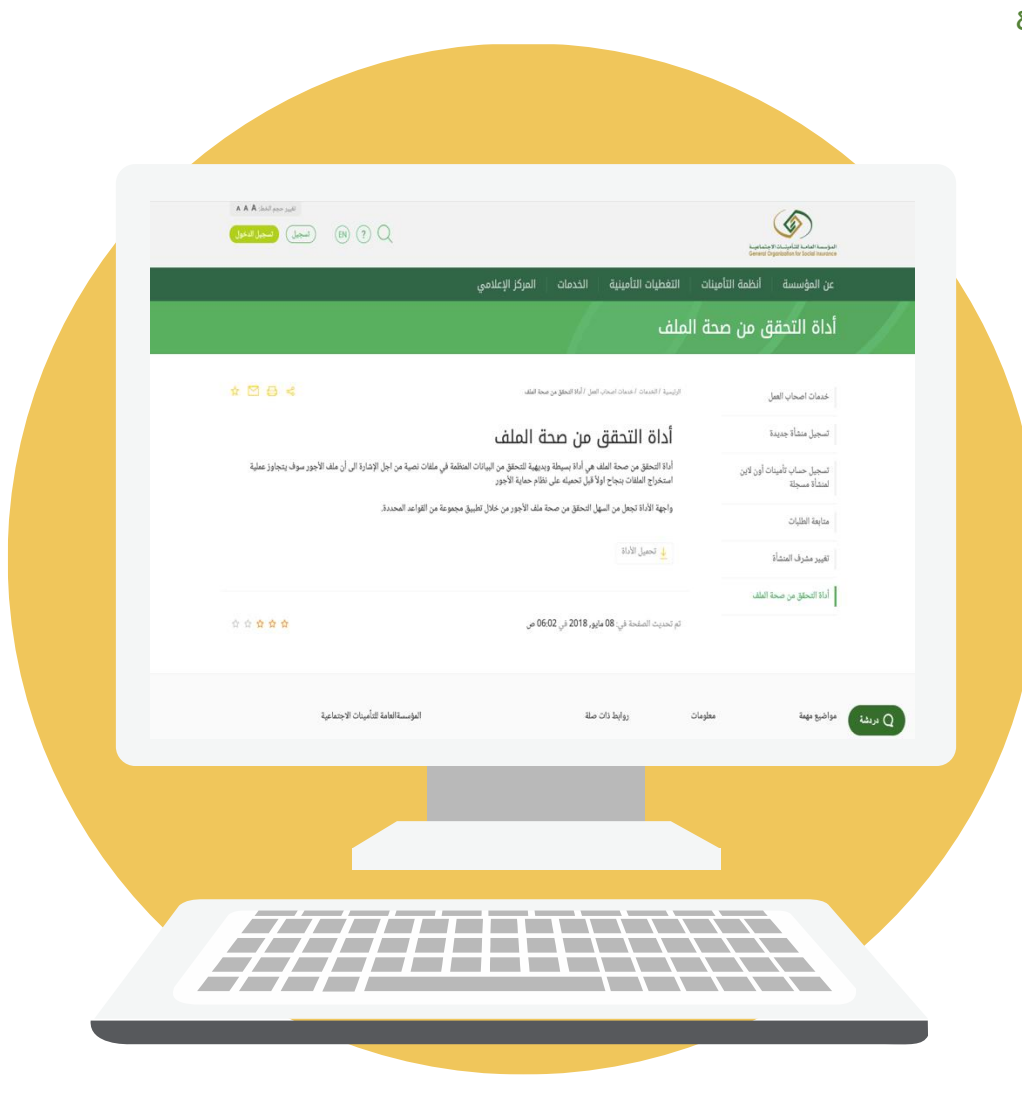

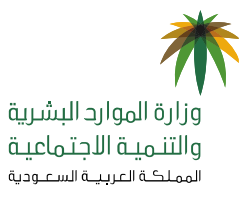

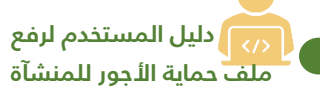

| ב | +             | Û (               | 2               | 🔒 wp              | s.mol.go        | v.sa           |                    | АА 🗍                             | ן      | $\langle \rangle$                |
|---|---------------|-------------------|-----------------|-------------------|-----------------|----------------|--------------------|----------------------------------|--------|----------------------------------|
|   |               | info              | 7-2584          | لوحد :<br>لنشاة : | الرقم ا         | بر مدراشد الري | قارلات لمناحبها جا | مۇسىمە راقىدالە<br>:<br>7-4690 : | للتزام | ا نسب ال<br>النشاة<br>رقم النشاة |
|   | حالة الالتزام | نسبة الالتزام (%) | اخر تاريخ للرفع | عليهم مخالفات     | الغير مدفوع لهم | الدفوع لهم     | عرد العمالة        | عدد اللغات القيولة               | الشهر  | سنة                              |
|   | غير ملتزم     | 0                 |                 | 0                 | 560             | 0              | 560                | 0                                | ابريل  | 2020                             |
|   | غير ملتزم     | 0                 |                 | 0                 | 560             | 0              | 560                | 0                                | مارس   | 2020                             |
|   | ملتزم         | 96                | 05/03/2020      | п                 | 9               | 550            | 559                | 2                                | فبراير | 2020                             |
|   | ملتزم         | 99                | 04/02/2020      | 4                 | 1               | 557            | 558                | 2                                | يناير  | 2020                             |
|   | ملتزم         | 97                | 04/01/2020      | 10                | п               | 554            | 565                | 2                                | ديسمبر | 2019                             |
|   | ملترد         | 95                | 03/12/2019      | 12                | 18              | 549            | 567                | 2                                | نوفمير | 2019                             |

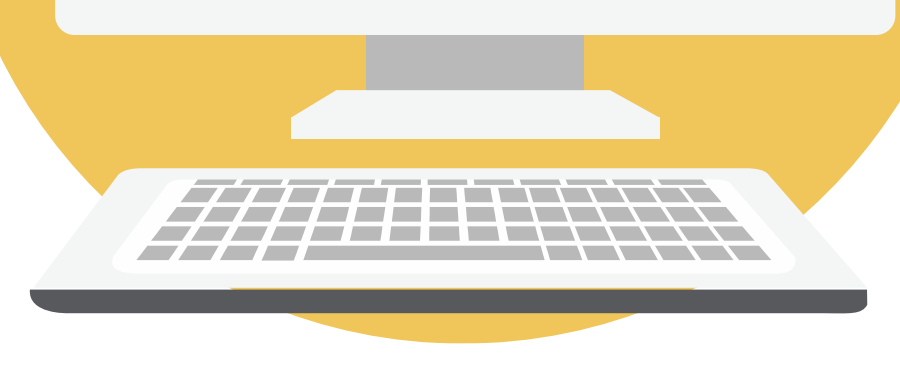

10 – يمكن للمنشآة الاطلاع على ( تقرير الأداء) بعد المعالجة من خلال أيقونة نسب الالتزام.

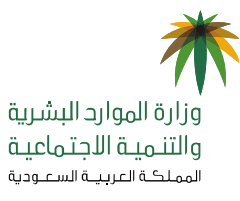

دليل المستخدم لرفع ملف حماية الأجور للمنشآة

> 11- في حال عدم تحقق نســـبه الالتزام برنامج حماية الأجور المطلوبـة يمكن الرجوع لأيقونـة عرض التنبيهات لمعرفة الملاحظات ومن ثم العمـل على تلافيها.

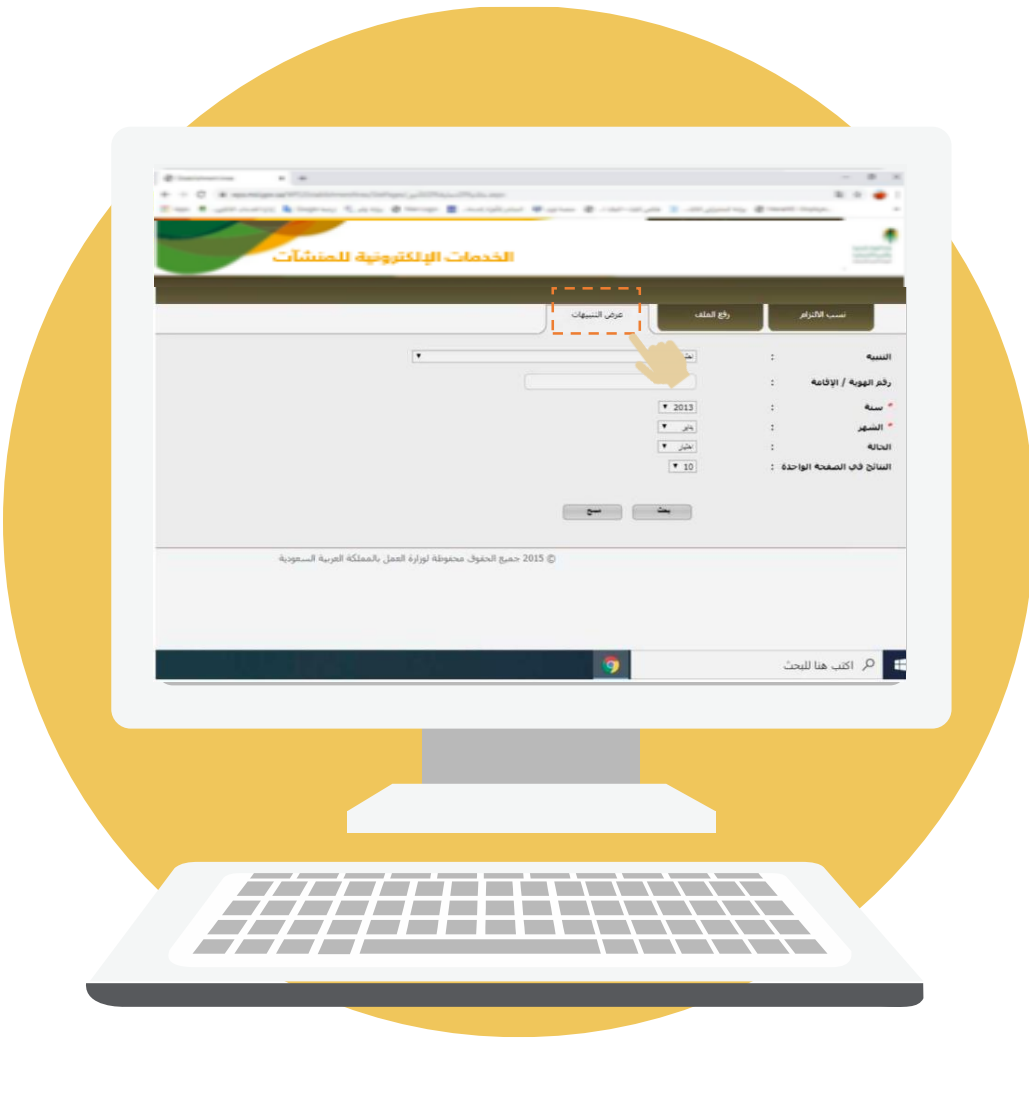

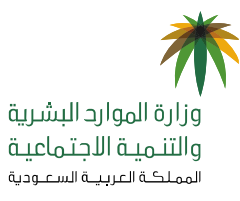

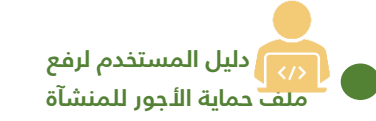

# <u>طريقة معالجة مشاكل ملف البنك</u>

| المشكلة                                    | طريقة المعالجة                                                                                                    |
|--------------------------------------------|----------------------------------------------------------------------------------------------------|
| اسم المستخدم غير مسجل<br>على المنشآة       | علي صاحب العمل التأكد من صحة رقم المنشآة المسجل في ملف<br>حماية الأجور                                                          |
| ظاً في رقم موظف المنشآة 🛃                  | على صاحب العمل التأكد من صحة رقم الموظف                                                                                         |
| 📃 الملف معلق لم تتم معالجته                | يتم معالجتها من بعد حصرها لدى المختصين (التأمينات الاجتماعية وإدارة<br>حماية الأجور) أولاً بأول في حال ورد بلاغات عليها         |
| خطأ في التوقيع الرقمي نتيجة<br>المعالجة %0 | يجب على صاحب العمل عدم فتح الملف أو التعديل عليه، التأكد من<br>الأجور في ملف الأجور                                             |
| 囪 الملف مرفوض أو متكرر                     | على صاحب العمل التأكد من تنسيق ملف حماية الأجور ويمكن التحقق<br>من ذلك باستخدام أداة التحقق قبل الرفع للبنك وإصدار الملف الموقع |

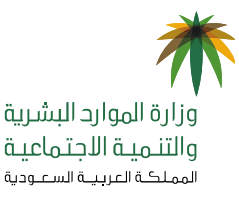

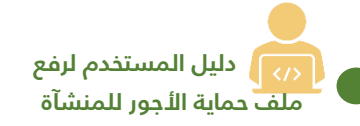

# قواعد وملاحظات عامة في حماية الأجور

- ا. الرفع بصيغةtxt
- ۲. تعبئة كافة الحقول في مكانها الصحيح
- ٣. الأجر مطابق للتأمينات بالتفاصيل (راتب أساسي + بدل سكن + بدلات أخرى)
  - ٤. عدم الاستقطاع من الراتب بأكثر من ٥٠% لأي سبب كان
- الرفع حسب قواعد العمل والتحقق من حالة الملف عن طريق خدمة حماية الأجور والتنبيهات
- ٦. استخدام أداة التحقق الوردة في فقرة (٩) عند مواجه أي مشكلات تخص ملف الرواتب حتى يتضح الخطأ
- ٧. شهادة الالتزام وشهادة أن المنشأة غير خاضعة للبرنامج يمكن الحصول عليها من خلال الدخول على الخدمات
  ١٤ الإلكترونية بوزارة الموارد البشرية والتنمية الاجتماعية خدمة (شهادة الالتزام برنامج حماية الأجور)

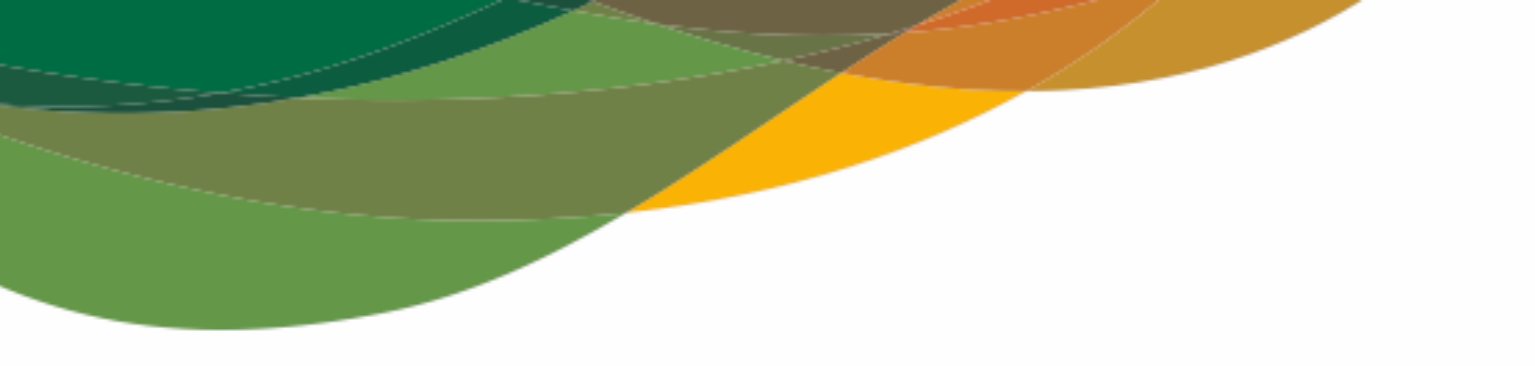

# شكراً لكم

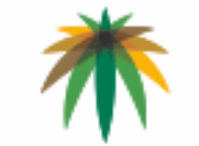

وزارة الموارد البشرية والتنـميـة الاجتـماعيـة المملكـة العرببـة السعـودية

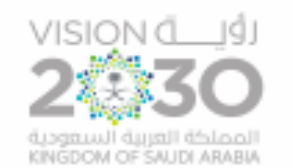